#### REPUBLIK INDONESIA KEMENTERIAN HUKUM DAN HAK ASASI MANUSIA

# SURAT PENCATATAN CIPTAAN

Dalam rangka pelindungan ciptaan di bidang ilmu pengetahuan, seni dan sastra berdasarkan Undang-Undang Nomor 28 Tahun 2014 tentang Hak Cipta, dengan ini menerangkan:

Nomor dan tanggal permohonan

Pencipta

Nama Alamat

mumut

Kewarganegaraan

Pemegang Hak Cipta

Nama Alamat

Kewarganegaraan

Jenis Ciptaan

Judul Ciptaan

Tanggal dan tempat diumumkan untuk pertama kali di wilayah Indonesia atau di luar wilayah Indonesia

Jangka waktu pelindungan

Nomor pencatatan

EC00202183602, 23 Desember 2021

## Dita Deviana Kusumawardani, Siti Nurlela dkk

Jalan Adil No.77 Susukan Ciracas, Jakarta Timur, DKI JAKARTA, 13750 Indonesia

#### Dita Deviana Kusumawardani, Siti Nurlela dkk

Jalan Adil No.77 Susukan Ciracas, Jakarta Timur, DKI JAKARTA, 13750 Indonesia

**Program Komputer** 

:

:

Sistem Informasi Monitoring Perkembangan Kemajuan Siswa Lembaga Kursus Berbasis Web

23 Desember 2021, di Jakarta

Berlaku selama 50 (lima puluh) tahun sejak Ciptaan tersebut pertama kali dilakukan Pengumuman.

adalah benar berdasarkan keterangan yang diberikan oleh Pemohon. Surat Pencatatan Hak Cipta atau produk Hak terkait ini sesuai dengan Pasal 72 Undang-Undang Nomor 28 Tahun 2014 tentang Hak Cipta.

000309198

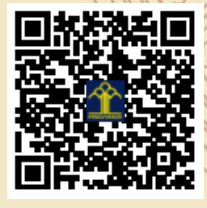

a.n Menteri Hukum dan Hak Asasi Manusia Direktur Jenderal Kekayaan Intelektual u.b. Direktur Hak Cipta dan Desain Industri

Dr. Syarifuddin, S.T., M.H. NIP.197112182002121001

11

Disclaimer: Dalam hal pemohon memberikan keterangan tidak sesuai dengan surat pernyataan, Menteri berwenang untuk mencabut surat pencatatan permohonan.

#### LAMPIRAN PENCIPTA

| No | Nama                       | Alamat                                                                       |
|----|----------------------------|------------------------------------------------------------------------------|
| 1  | Dita Deviana Kusumawardani | Jalan Adil No.77 Susukan Ciracas                                             |
| 2  | Siti Nurlela               | Kp. Cibogo RT 001/005 Desa Cibentang Kec. Ciseeng                            |
| 3  | Nurajijah                  | Jl Al Hikmah Ciater No 79 RT 03/08 Kel. Ciater Kec. Serpong                  |
| 4  | Fitra Septia Nugraha       | Kp. Cibuntiris Rt 001/ Rw 002 Desa Mangkonjaya Kec. Bojonggambir             |
| 5  | Siti Masturoh              | Dusun Kamurang 1, RT/RW 04/04, Desa Jatimulya, Kecamatan Pedes               |
| 6  | Fajar Sarasati             | Mranggen RT 04 RW 02, Borangan, Manisrenggo                                  |
| 7  | Daniati Uki Eka Saputri    | Sendangrejo, Rt 03/Rw 04, Tancep, Ngawen                                     |
| 8  | Norma Yunita               | Jl Darma Wanita 1, Rt/Rw 001/001, Kel. Rawa Buaya, Kec. Cengkareng           |
| 9  | Daning Nur Sulistyowati    | Jl. Nusa Indah II No.103 RT 002 RW 007, Kelurahan Curug Kecamatan Bojongsari |
| 10 | Widi Astuti                | Ds.Serang Dusun Gayang RT.02 RW.03, Kecamatan Petarukan                      |

#### LAMPIRAN PEMEGANG

| No | Nama                       | Alamat                                                                       |
|----|----------------------------|------------------------------------------------------------------------------|
| 1  | Dita Deviana Kusumawardani | Jalan Adil No.77 Susukan Ciracas                                             |
| 2  | Siti Nurlela               | Kp. Cibogo RT 001/005 Desa Cibentang Kec. Ciseeng                            |
| 3  | Nurajijah                  | Jl Al Hikmah Ciater No 79 RT 03/08 Kel. Ciater Kec. Serpong                  |
| 4  | Fitra Septia Nugraha       | Kp. Cibuntiris Rt 001/ Rw 002 Desa Mangkonjaya Kec. Bojonggambir             |
| 5  | Siti Masturoh              | Dusun Kamurang 1, RT/RW 04/04, Desa Jatimulya, Kecamatan Pedes               |
| 6  | Fajar Sarasati             | Mranggen RT 04 RW 02, Borangan, Manisrenggo                                  |
| 7  | Daniati Uki Eka Saputri    | Sendangrejo, Rt 03/Rw 04, Tancep, Ngawen                                     |
| 8  | Norma Yunita               | Jl Darma Wanita 1, Rt/Rw 001/001, Kel. Rawa Buaya, Kec. Cengkareng           |
| 9  | Daning Nur Sulistyowati    | Jl. Nusa Indah II No.103 RT 002 RW 007, Kelurahan Curug Kecamatan Bojongsari |
| 10 | Widi Astuti                | Ds.Serang Dusun Gayang RT.02 RW.03, Kecamatan Petarukan                      |

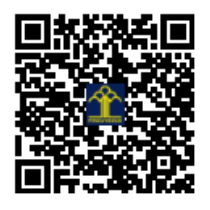

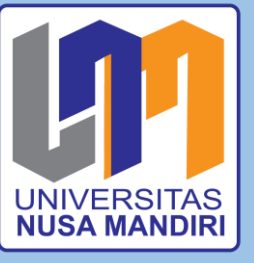

BUKU MANUAL PENGGUNAAN APLIKASI (USER MANUAL)

Sistem Informasi Monitoring Perkembangan Kemajuan Pembelajaran Siswa Lembaga Kursus Berbasis Web

Dita Deviana Kusumawardani Siti Nurlela Nurajijah Daning Nur Sulistyowati Norma Yunita Daniati Uki Eka Saputri Fajar Sarasati Fitra Septia Nugraha Siti Masturoh Widi Astuti

### PENDAHULUAN

Sistem informasi monitoring perkembangan kemajuan pembelajaran siswa lembaga kursus berbasis web, merupakan *website* yang bertujuan untuk memonitoring kemajuan pembelajaran siswa yang ada di lembaga kursus yaitu Kumon Dewi Sartika. Dikarenakan merebaknya penyebaran virus covid-19 pembelajaran dengan siswa dilakukan dengan *online* melalui aplikasi pesan singkat. Pengajara yang melakukan *video call* harus menulis secara manual hasil pembelajaran *online* satu persatu siswa. Untuk mempermudah pekerjaan pengajar, maka dari itu dibuatlah sistem informasi pembelajaran siswa berbasis *web* sehingga pengajar dapat membuat laporan pembelajaran siswa dimana saja dengan internet yang terhubung.

# PENGENALAN APLIKASI

Tampilan *user Interface* sistem informasi kemajuan pembelajaran siswa beberapa diantaranya:

1. User Interface Login

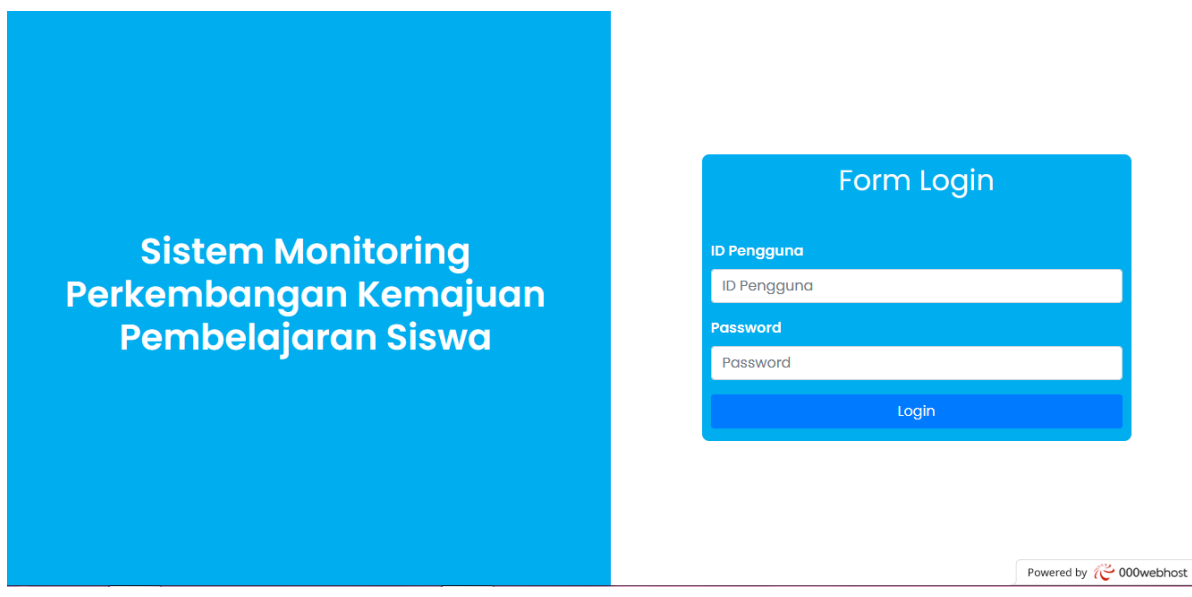

Gambar 1. User Interface Login

Pada gambar 1. Tampilan *Login* (halam masuk) pengguna memasukan ID Pengguna dan Password masing-masing yang sudah diinfokan sebelumnya oleh admin

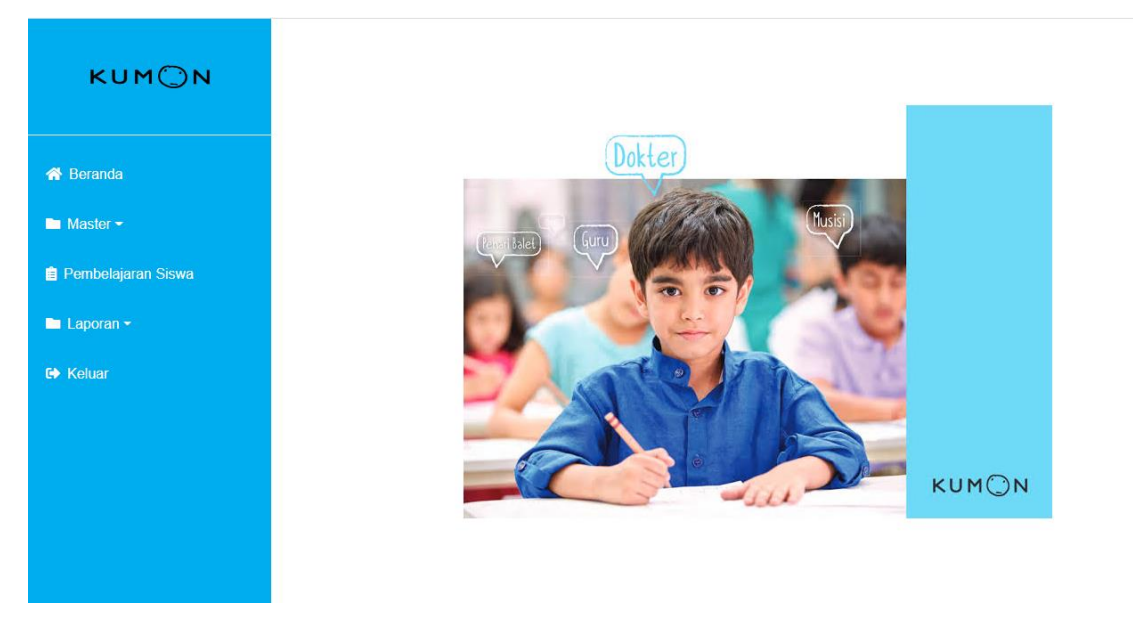

2. User Interface halaman beranda Admin

Gambar 2. User Interface halaman beranda Admin

Pada gambar 2. Tampilan halaman beranda admin menjelaskan tampilan menu utama yang terdapat dihalaman beranda admin yaitu ada menu Master, Pembelajaran Siswa, Laporan dan

keluar. Ketika pengguna memilih salah satu menu seperti menu master maka, pengguna akan memilih salah satu menu master yaitu data level, data pengguna dan data Subject.

| KUMQN                  | Data Level |          | Cari Level Ca      | Tambah Data Level |            |  |
|------------------------|------------|----------|--------------------|-------------------|------------|--|
| 😤 Beranda              | No         | ID Level | Nama Subject       | Nama Level        |            |  |
| Nostor –               | 1          | 1        | EFL                | 7A                | Edit Hapus |  |
|                        | 2          | 2        | EFL                | 6A                | Edit Hapus |  |
| Pembelajaran Siswa     | 3          | 3        | EFL                | 5A                | Edit Hapus |  |
| 🖿 Laporan <del>-</del> | A          | 4        | FEI                | 44                |            |  |
| 🕞 Keluar               | -          | -        |                    |                   | Eon Hapus  |  |
|                        | 5          | 5        | EFL                | 3A                | Edit Hapus |  |
|                        | 6          | 6        | EFL                | 2A                | Edit Hapus |  |
|                        | 7          | 7        | EFL                | А                 | Edit Hapus |  |
|                        | 8          | 8        | EFL                | В                 | Edit Hapus |  |
|                        |            | Gambar   | 3 User Interface d | ata level         |            |  |

3. *User Interface* data level

Gambar 3. *User Interface* data level

Pada gambar 3. Menunjukan tampilan data master yaitu data level. Pengguna dapat menyesuaikan data level dengan menambahkan data level, mengedit data level dan mengapus data level

# 4. User Interface data subject

| KUMON                 | Data S | Data Subject Cari Subject Cari |                        |            |  |  |  |  |  |  |
|-----------------------|--------|--------------------------------|------------------------|------------|--|--|--|--|--|--|
| 🛠 Beranda             | No     | ID Subject                     | Nama Subject           |            |  |  |  |  |  |  |
| 🖿 Master <del>-</del> | 1      | 1                              | EFL                    | Edit Hapus |  |  |  |  |  |  |
| 💼 Pembelajaran Siswa  | 2      | 2                              | Math                   | Edit Hapus |  |  |  |  |  |  |
| ■ Laporan -           |        |                                |                        |            |  |  |  |  |  |  |
| € Keluar              |        |                                |                        |            |  |  |  |  |  |  |
|                       |        |                                |                        |            |  |  |  |  |  |  |
|                       |        |                                |                        |            |  |  |  |  |  |  |
|                       |        |                                |                        |            |  |  |  |  |  |  |
|                       |        | Gambar 4. User                 | Interface data subject |            |  |  |  |  |  |  |

Pada gambar 4. Menunjukan menu master yaitu data subject. Pengguna dapat menyesuaikan

data *subject* dengan menambah data, mengedit data dan mengapus data.

### 5. User Interface data pengguna

| KUMQN                 | Data | Penggur     | Cari User Cari               | Tambah Data Pengguna 💌 |            |  |
|-----------------------|------|-------------|------------------------------|------------------------|------------|--|
| 😤 Beranda             | No   | ID Pengguna | Nama                         | Level                  |            |  |
| 🗖 Master <del>-</del> | 1    | abi         | Abi                          | siswa                  | Edit Hapus |  |
| Domboloioron Siewa    | 2    | alifa       | alifa                        | siswa                  | Edit Hapus |  |
|                       | 3    | aufa        | Aufa                         | siswa                  | Edit Hapus |  |
| □ Laporan             | 4    | dita        | Dita                         | pengajar               | Edit Hapus |  |
| C→ Keluar             | 5    | fella       | Fella                        | siswa                  | Edit Hapus |  |
|                       | 6    | ilma        | ilma                         | pengajar               | Edit Hapus |  |
|                       | 7    | joel        | Joel                         | siswa                  | Edit Hapus |  |
|                       | 8    | robiyah     | robiyah                      | pengajar               | Edit Hapus |  |
|                       |      | Gambar 5.   | User Interface data pengguna |                        |            |  |

Pada gambar 5. menunjukan menu master yaitu data pengguna. Pengguna dapat menyesuaikan data pengguna dengan menambah data, mengedit data dan mengapus data

| KUMQN                           | Data Pembelajaran Siswa |            |         | Cari Siswa Cari |               |                            | Tambah Data Pembelajaran<br>Siswa |                         |        |               |
|---------------------------------|-------------------------|------------|---------|-----------------|---------------|----------------------------|-----------------------------------|-------------------------|--------|---------------|
| 🖶 Beranda                       | ld                      | Nama Siswa | Subject | Level           | Nama Pengajar | Waktu<br>Mulai             | Waktu<br>Selesai                  | Deskripsi               | Status |               |
| ■ Master - ê Pembelajaran Siswa | 1                       | Sabia      | EFL     | F               | Dita          | 2021-<br>07-16<br>08:00:00 | 2021-<br>07-16<br>08:26:00        | Video call 10<br>lembar |        | Edit<br>Hapus |
| 🖿 Laporan 🗸                     | 2                       | Abi        | EFL     | L               | Dita          | 2021-<br>07-16<br>08:30:00 | 2021-<br>07-16<br>08:41:00        | Q&A 5 lembar            |        | Edit<br>Hapus |
| G → Keluar                      | 3                       | Aufa       | EFL     | I               | Dita          | 2021-<br>07-16<br>09:00:00 | 2021-<br>07-16<br>09:37:00        | Video call 5 lembar     |        | Edit<br>Hapus |
|                                 | 4                       | Fella      | EFL     | L               | Dita          | 2021-<br>07-16<br>10:00:00 | 2021-<br>07-16<br>10:32:00        | Video call 4 lembar     |        | Edit<br>Hapus |
|                                 | 5                       | Joel       | EFL     | К               | Dita          | 2021-                      | 2021-                             | Zoom 10 lembar          |        | Edit          |

## 6. User Interface data pembelajaran Siswa

# Gambar 6. User Interface data pembelajaran siswa

Pada gambar 6. Tampilan data pembelajaran siswa pengguna dapat menyesusaikan data pembelajaran siswa dengan menambah data pembelajaran siswa, mengedit data dan mengapus data yang ada.

## 7. User Interface tambah data siswa

|                       |    |        | lambah Data Siswa                   |                            |                     |                                   |               |
|-----------------------|----|--------|-------------------------------------|----------------------------|---------------------|-----------------------------------|---------------|
| KUMON Data F          |    | ı Pemb | Nama Siswa                          |                            | Tamt                | Tambah Data Pembelajaran<br>Siswa |               |
|                       | Id | Nama   | Nama Pengajar<br>Pilih salah satu 🗸 | Waktu<br>Selesai           | Deskripsi           | Status                            |               |
| 🖿 Master <del>-</del> | 1  | Sabia  | Waktu Mulai Belajar                 | 2021-                      | Video call 10       |                                   | Edit          |
| 💼 Pembelajaran Siswa  |    |        | =                                   | 08:26:00                   | lempar              |                                   | Hapus         |
|                       | 2  | Abi    | Waktu Selesai Belajar               | 2021-<br>07-16<br>08:41:00 | Q&A 5 lembar        |                                   | Edit<br>Hapus |
|                       | 3  | Aufa   | Deskripsi                           | 2021-                      | Video call 5 lembar |                                   | Edit          |
|                       |    |        | Deskripsi                           |                            |                     |                                   | Hapus         |
|                       | 4  | Fella  | Status Pembelajaran                 | 2021-                      | Video call 4 lembar |                                   | Edit          |
|                       |    |        | Pilih salah satu 🗸                  | 10:32:00                   |                     |                                   | Hapus         |
|                       | 5  | Joel   | Batal Simpan                        | 2021-                      | Zoom 10 lembar      |                                   | Edit          |

Gambar 7. User Interface tambah data siswa

Pada gambar 7. menampilkan halaman tambah data siswa pengguna dapat menambahkan data pembelajaran siswa / siswa yang sudah melakukan pembelajaran *online* dengan mengisi form nama siswa, nama pengajar, waktu belajar, waktu selesai belajar, deskripsi dan status pembelajarn yaitu level untuk lembar tugas yang dikerjakan.

# 8. User interface laporan Data siswa

| KUMON              | Lapo    | Laporan Data Siswa |       |         |       |               |  |  |  |  |  |  |
|--------------------|---------|--------------------|-------|---------|-------|---------------|--|--|--|--|--|--|
| 🖀 Beranda          | Subject | lah satu 🗸         | Cari  |         |       |               |  |  |  |  |  |  |
| 🖿 Master 👻         |         |                    |       |         |       |               |  |  |  |  |  |  |
| Pembelajaran Siswa | No      | ld Siswa           | Nama  | Subject | Level | Tanggal Lahir |  |  |  |  |  |  |
| 🖿 Laporan -        | 1       | abi                | Abi   | EFL     | L     | 2021-07-16    |  |  |  |  |  |  |
| ເ⇔ Keluar          | 2       | alifa              | alifa | Math    | Н     | 2012-03-04    |  |  |  |  |  |  |
|                    | 3       | aufa               | Aufa  | EFL     | I     | 2021-07-16    |  |  |  |  |  |  |
|                    | 4       | fella              | Fella | EFL     | L     | 2021-07-16    |  |  |  |  |  |  |
|                    | 5       | joel               | Joel  | EFL     | к     | 2021-07-16    |  |  |  |  |  |  |
|                    | 6       | sabia              | Sabia | EFL     | F     | 2021-07-16    |  |  |  |  |  |  |
|                    | 7       | vidy               | vidy  | Math    | Н     | 0000-00-00    |  |  |  |  |  |  |

Gambar 8. User Interface laporan data siswa

Pada gambar 8. Tampilan halaman *user interface* laporan data siswa yang sudah diinput oleh masing-masing pengajar sebelumnya.

| 9. | User | Interface | laporan | data | pembel | lajaran | siswa |
|----|------|-----------|---------|------|--------|---------|-------|
|----|------|-----------|---------|------|--------|---------|-------|

| KUMQN                                             | Lapo | Laporan Data Pembelajaran Siswa |         |       |               |                            |                            |                      |  |  |  |  |
|---------------------------------------------------|------|---------------------------------|---------|-------|---------------|----------------------------|----------------------------|----------------------|--|--|--|--|
| <ul> <li>♣ Beranda</li> <li>■ Master -</li> </ul> | Nama |                                 |         |       |               |                            |                            |                      |  |  |  |  |
| Pembelajaran Siswa                                | No   | Nama Siswa                      | Subject | Level | Nama Pengajar | Waktu<br>Mulai             | Waktu<br>Selesai           | Deskripsi            |  |  |  |  |
| ► Laporan <del>-</del><br>C+ Keluar               | 1    | Sabia                           | EFL     | F     | Dita          | 2021-07-<br>16<br>08:00:00 | 2021-07-<br>16<br>08:26:00 | Video call 10 lembar |  |  |  |  |
|                                                   | 2    | Abi                             | EFL     | L     | Dita          | 2021-07-<br>16<br>08:30:00 | 2021-07-<br>16<br>08:41:00 | Q&A 5 lembar         |  |  |  |  |
|                                                   | 3    | Aufa                            | EFL     | I     | Dita          | 2021-07-<br>16<br>09:00:00 | 2021-07-<br>16<br>09:37:00 | Video call 5 lembar  |  |  |  |  |
|                                                   | 4    | Fella                           | EFL     | L     | Dita          | 2021-07-<br>16             | 2021-07-<br>16             | Video call 4 lembar  |  |  |  |  |

Gambar 9. User interface laporan data pembelajaran siswa

Pada gambar 9. Tampilan halaman laporan data pembelajaran siswa. Pengguna dapat mencari nama siswa yang ingin dilihat laporan pembelajarannya dan laporan data pembelajaran siswa dapat di *export* dalam bentuk *ms.excel*.

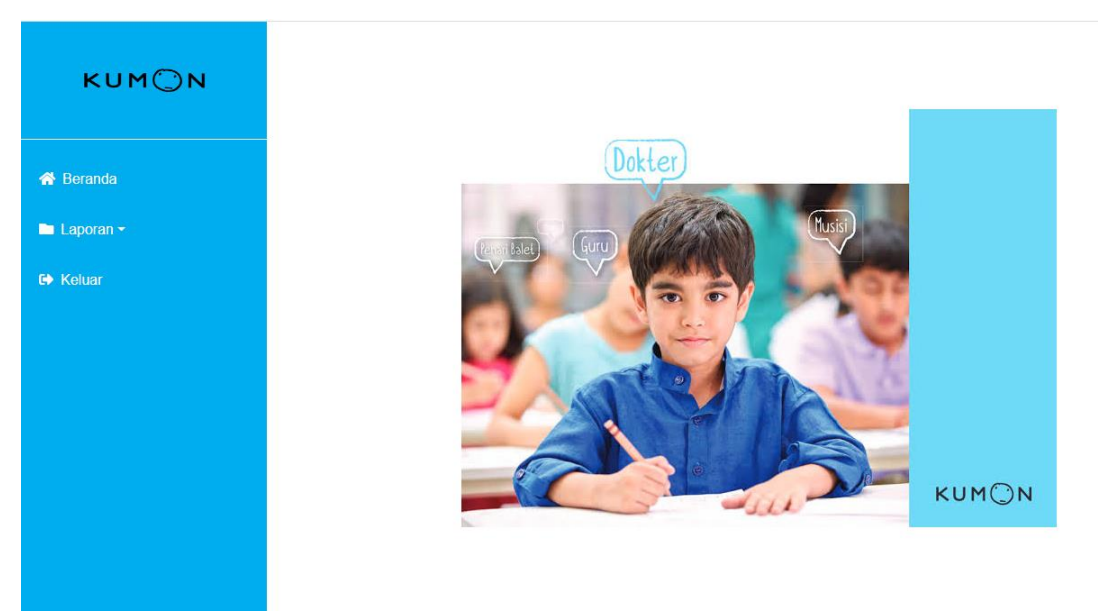

10. User Interface halaman beranda Pengguna (Wali siswa)

Gambar 10. User Interface halaman beranda Penguna

Gambar 10 menampilkan halaman beranda pengguna yaitu wali siswa sebagai orang tua siswa yang ingin memantau hasil pembelajaran anak-anaknya, pengguna yaitu wali siwa dapat *login* setelah diinfokan terlebih dahulu dari admin ID Pengguna dan *password* 

11. User Interface laporan Pembelajaran siswa

| KUM©N                         | Lap  | _aporan Data Pembelajaran Siswa |         |       |               |                            |                            |                      |  |  |  |  |
|-------------------------------|------|---------------------------------|---------|-------|---------------|----------------------------|----------------------------|----------------------|--|--|--|--|
| eranda<br>Iporan <del>-</del> | Nama |                                 | Cari    | xport |               |                            |                            |                      |  |  |  |  |
| luar                          | No   | Nama Siswa                      | Subject | Level | Nama Pengajar | Waktu<br>Mulai             | Waktu<br>Selesai           | Deskripsi            |  |  |  |  |
|                               | 1    | Sabia                           | EFL     | F     | Dita          | 2021-07-<br>16<br>08:00:00 | 2021-07-<br>16<br>08:26:00 | Video call 10 lembar |  |  |  |  |
|                               | 2    | Abi                             | EFL     | L     | Dita          | 2021-07-<br>16<br>08:30:00 | 2021-07-<br>16<br>08:41:00 | Q&A 5 lembar         |  |  |  |  |
|                               | 3    | Aufa                            | EFL     | I     | Dita          | 2021-07-<br>16<br>09:00:00 | 2021-07-<br>16<br>09:37:00 | Video call 5 lembar  |  |  |  |  |
|                               | 4    | Fella                           | FFI     | 1     | Dita          | 2021-07-                   | 2021-07-                   | Video call 4 lembar  |  |  |  |  |

gambar 11. User Interface laporan pembelajaran siswa

gambar 11. Menampilkan halaman pengguna yaitu wali siswa yang dapat melihat laporan pembelajaran siswa dengan meng*klik* menu laporan.

# 12. User Interface laporan data pembelajaran siswa

| KUMQN                                              | Lapo                 | Laporan Data Pembelajaran Siswa |         |       |               |                        |                        |                              |  |  |  |  |
|----------------------------------------------------|----------------------|---------------------------------|---------|-------|---------------|------------------------|------------------------|------------------------------|--|--|--|--|
| <ul> <li>A Beranda</li> <li>■ Laporan -</li> </ul> | Nama abi Cari Export |                                 |         |       |               |                        |                        |                              |  |  |  |  |
| 🗈 Keluar                                           | No                   | Nama Siswa                      | Subject | Level | Nama Pengajar | Waktu Mulai            | Waktu Selesai          | Deskripsi                    |  |  |  |  |
|                                                    | 1                    | Abi                             | EFL     | L     | Dita          | 2021-07-16<br>08:30:00 | 2021-07-16<br>08:41:00 | Q&A 5 lembar                 |  |  |  |  |
|                                                    | 2                    | Abi                             | EFL     | L     | robiyah       | 2021-07-14<br>10:00:00 | 2021-07-14<br>10:30:00 | video call 5<br>Iembar L 131 |  |  |  |  |
|                                                    |                      |                                 |         |       |               |                        |                        |                              |  |  |  |  |
|                                                    |                      |                                 |         |       |               |                        |                        |                              |  |  |  |  |
|                                                    |                      |                                 |         |       |               |                        |                        |                              |  |  |  |  |

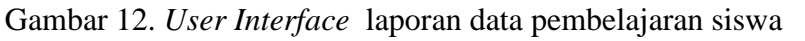

Pada gambar 12. Menampilkan halaman laporan data pembelajaran siswa setelah pengguna yaitu wali siswa memasukan nama siswa yang ingin dilihat laporan pembelajarannya.

| X                                                      | 🗱 🕞 🕆 🔿 🗧 🗧 Laporan Kegiatan Pembelajaran (7) - Excel (Pro- |           |           |                    |               |                  |                                                                                                    |                           |                    |                            |
|--------------------------------------------------------|-------------------------------------------------------------|-----------|-----------|--------------------|---------------|------------------|----------------------------------------------------------------------------------------------------|---------------------------|--------------------|----------------------------|
| FILE HOME INSERT PAGE LAYOUT FORMULAS DATA REVIEW VIEW |                                                             |           |           |                    |               |                  |                                                                                                    |                           |                    |                            |
| Pa                                                     | Territoria Calibri Calibri En Copy → En I                   |           |           | ibri<br>I <u>U</u> | - 24 - ,<br>  |                  | Image: Wrap       Image: Wrap       Image: Wrap    < | ) Text<br>je & Center →   | General<br>⊊ → % ᠈ | ▼<br>00. 00.<br>00. €- 00. |
| Clipboard                                              |                                                             |           | Es.       |                    | Font          | Es.              | Alignment                                                                                                    | E.                        | Number             | 5                          |
| A1 🔹 🗄 🗙 🗸 🏂 Laporan Pembelajaran Siswa                |                                                             |           |           |                    |               |                  |                                                                                                    |                           |                    |                            |
|                                                        | Α                                                           | A B C D E |           | E                  | F             | G                | F                                                                                                    | ł                         | Ι                  |                            |
| 1                                                      | Laporan Pembelajaran Siswa                                  |           |           |                    |               |                  |                                                                                                    |                           |                    |                            |
| 2                                                      |                                                             |           |           |                    |               |                  |                                                                                                    |                           |                    |                            |
| 3                                                      | No                                                          | Nama Sisw | a Subject | Level              | Nama Pengajar | Waktu Mulai      | Waktu Selesai                                                                                                    | Deskripsi                 |                    |                            |
| 4                                                      | 1                                                           | Abi       | EFL       | L                  | Dita          | 16/07/2021 8:30  | 16/07/2021 8:41                                                                                                    | Q&A 5 lembar              |                    |                            |
| 5                                                      | 2                                                           | Abi       | EFL       | L                  | robiyah       | 14/07/2021 10:00 | 14/07/2021 10:30                                                                                                    | video call 5 lembar L 131 |                    |                            |
| 6                                                      |                                                             |           |           |                    |               |                  |                                                                                                    |                           |                    |                            |
| /                                                      |                                                             |           |           |                    |               |                  |                                                                                                    |                           |                    |                            |
| 8                                                      |                                                             |           |           |                    |               |                  |                                                                                                    |                           |                    |                            |
| 9                                                      |                                                             |           |           |                    |               |                  |                                                                                                    |                           |                    |                            |
| 11                                                     |                                                             |           |           |                    |               |                  |                                                                                                    |                           |                    |                            |
| 12                                                     |                                                             |           |           |                    |               |                  |                                                                                                    |                           |                    |                            |
| 13                                                     |                                                             |           |           |                    |               |                  |                                                                                                    |                           |                    |                            |
| 14                                                     |                                                             |           |           |                    |               |                  |                                                                                                    |                           |                    |                            |
| 15                                                     |                                                             |           |           |                    |               |                  |                                                                                                    |                           |                    |                            |

## 13. User Interface hasil export laporan pembelajaran siswa

Gambar 13. User Interface hasil laporan pembelajaran siswa

Pada gambar 13. Pengguna yaitu wali siswa dapat meng*export* laporan pembelajaran siswa dalam bentuk *ms. Excel* yang dapat memudahkan pengguna untuk memantau pembelajaran siswa